## Petunjuk Pengisian Pendataan Pegawai Bimas Katolik Kanwil Provinsi Jawa Timur

- 1. Buka http://www.bimaskatolikjatim.com/pendataan.php
- 2. Klik menu Login Pegawai

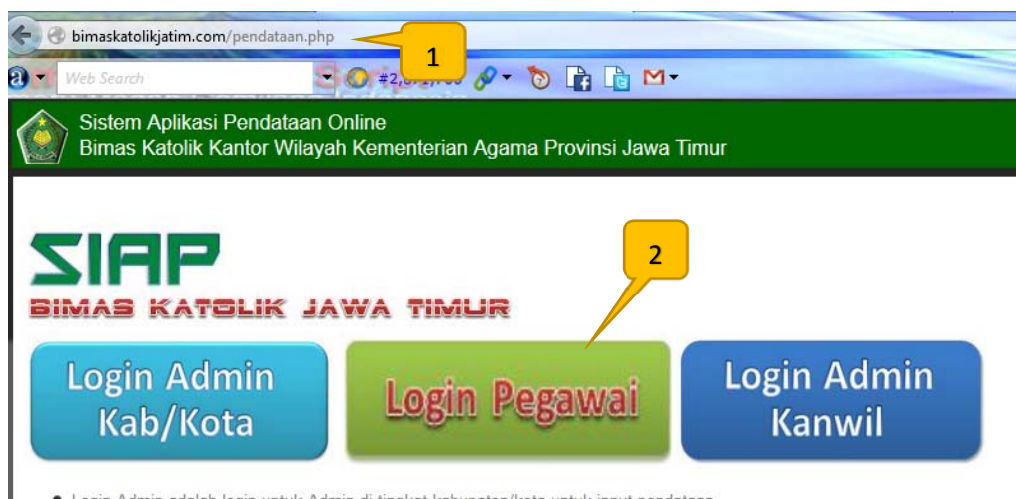

Login Admin adalah login untuk Admin di tingkat kabupaten/kota untuk input pendataan.

• Login Pegawai adalah login pribadi setiap pegawai/staf/penyuluh/guru untuk melengkapi pendataan masing-masing.

3. Masukkan User ID dan Password yang Anda terima dari admin daerah/kanwil, lalu klik 'Login'

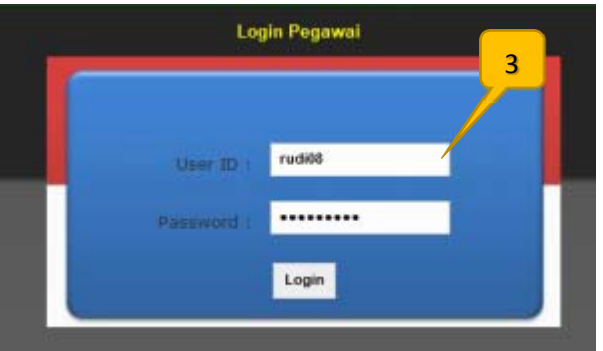

4. Pilih menu "Edit Profile"

| Bimas Kat | likasi Pendataan O<br>olik Kantor Wilaya | Kementerian Agar | na Provinsi Jawa | ı Timur          |        |
|-----------|------------------------------------------|------------------|------------------|------------------|--------|
| Beranda   | Edit Profile                             | Data Sekolah     | Cetak Profil     | Laporan Mengajar | Keluar |

5. Lengkapi data-data yang diminta, setelah lengkap jangan lupa klik "Simpan"

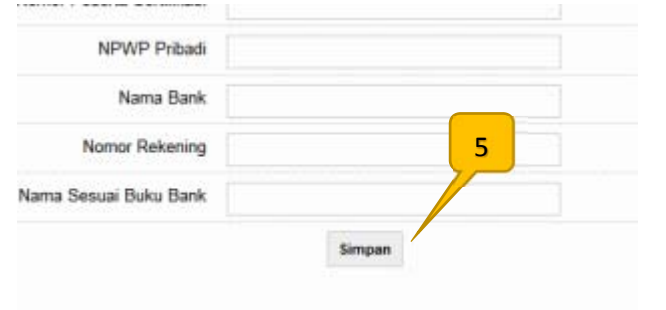

## Untuk Guru Lanjutkan....

6. Masukkan data sekolah tempat tugas. Pilih menu "Data Sekolah"

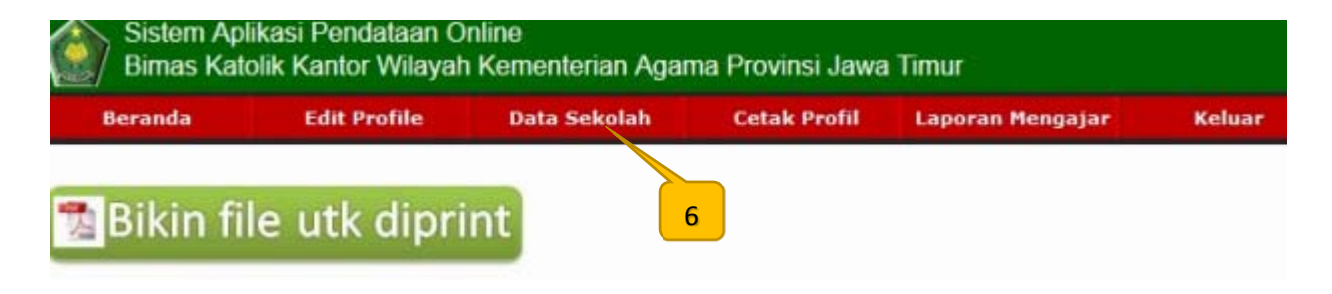

7. Pilih Tombol "Tambah Sekolah" Jika belum ada data Sekolah Anda.

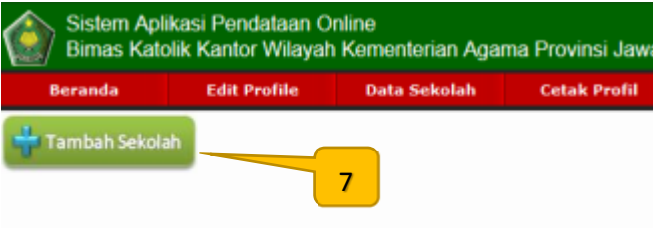

8. Lengkapi data-data yang diminta, Pilih nama "Guru Agama Katolik" dulu. Setelah lengkap klik "Simpan". Pastikan data telah tersimpan. Masukkan nama sekolah Anda semuanya, jika mengajar di 3 sekolah, masukkan ketiga-tiganya.

|                    | Input Data Sekolah                   |                          |
|--------------------|--------------------------------------|--------------------------|
|                    |                                      |                          |
| Guru Agama Katolik | Tidak Ada                            |                          |
| Jenjang Sekolah    | Tidak Ada<br>ARIK5 ARIK PUJI LESTARI | 8                        |
| Kabupaten/Kota     | Kab/Kota : 💽                         |                          |
| Status             |                                      |                          |
| NPSN               |                                      | * Data berhasil disimpan |
| Nama Sekolah       |                                      |                          |
| Status Akreditasi  |                                      | Oke                      |

9. Jika sudah ada nama Sekolah Anda, silakan lengkapi data sekolah Anda dengan pilih tombol Edit/Perbaiki.

| Beranda                 | Edit Profile | Data Sekolah   | Cetak Profil   |  |  |
|-------------------------|--------------|----------------|----------------|--|--|
| 🕂 Tambah Seko           | lah 9        |                |                |  |  |
| Edit/Perbaiki D:<br>Sis | swa Kab/Kota | a NPSN         | Jenjang/Status |  |  |
| <b>***</b>              | Kabupaten Ma | alang 20518412 | SD / Negeri    |  |  |

- 10. Masukkan Data Siswa dengan klik tombol "Data Siswa" sesuai bari sekolah yang ingin didata.
- 11. Jika Tahun Pelajaran belum muncul, silakan Pilih tombol "Tambah Tahun Pelajaran" Beranda Edit Profile Data Sekolah C Tambah Tahun Pelajaran 11

Nama Sekolah NPSN 12. Lengkapi data jumlah siswa pada tahun pelajaran yang bersangkutan. Dan jangan lupa simpan. Lanjutkan dengan input data semua sekolah dimana Anda mengajar. Perhatikan tahun pelajarannya jangan sampai salah. Isikan semua data siswa untuk semua agama.

|                                           | 0     |       | Katalik                             |                                        |            |              |               |           |                                   |      |
|-------------------------------------------|-------|-------|-------------------------------------|----------------------------------------|------------|--------------|---------------|-----------|-----------------------------------|------|
| Guru Agama Katolik                        |       |       |                                     | IGNA62 IGNATIUS JOEMARI EKO SOESANTO 💌 |            |              |               |           |                                   |      |
| Tahun Pelajaran                           |       |       |                                     |                                        | 014 💌      |              |               |           |                                   |      |
| Nama Kepala Sekolah<br>NIP Kepala Sekolah |       |       | Santoso, S.Pd<br>196102281982011012 |                                        |            |              |               |           |                                   |      |
|                                           |       |       |                                     |                                        |            |              |               |           |                                   |      |
|                                           |       |       |                                     | Data Ag                                | garma Sisw | a Untuk data | kosong (tidak | ede siswi | i) kozong                         |      |
| Agama                                     | Isl   | am    | Kris                                | ten                                    | K          | stolik       | Hinds         |           |                                   |      |
| elamin                                    | L     | Р     | L                                   | Р                                      | L          | P            | L             | Р         | L                                 |      |
| elas 1                                    |       |       |                                     |                                        |            | 1            |               |           |                                   |      |
| elas 2                                    |       |       |                                     |                                        | 2          | 3            |               |           |                                   |      |
| elas 3                                    |       |       |                                     |                                        | 2          |              |               |           |                                   |      |
| elas 4                                    |       |       |                                     |                                        | 3          |              |               |           |                                   |      |
| elas 5                                    |       |       |                                     |                                        | 1          | 2            |               |           |                                   |      |
| elas 6                                    |       |       |                                     |                                        | 4          | 2            |               |           |                                   |      |
|                                           |       |       |                                     |                                        |            | Simp         | an            |           |                                   |      |
| acukk                                     | an la | noran | Mong                                | iar A                                  | nda D      | ilih Me      |               | ran       | Mengaiar Jalu nilih tombol "Tulis | land |
| Beran                                     | da    | Edi   | it Profile                          | ijai A                                 | Data Sek   | olah         | Cetak Pr      | ofil      | Laporan Mengajar                  | Lapt |
|                                           |       |       |                                     |                                        |            |              |               |           |                                   | 1    |
|                                           |       |       | _                                   |                                        |            |              |               |           |                                   | 1    |

14. Masukkan laporan mengajar Anda pada Form yang tersedia. Perhatikan untuk mengisi tahun pelajaran, semester, bulan dan data lainnya dengan benar.

Belum ada la

| ul, Anda harus memasukkan data Sekolah dulu di menu Data Se |
|-------------------------------------------------------------|
| IGNATIUS JOEMARI EKO SOESANTO ,S.Pd.                        |
| SDN. ARJOWILANGUN 01                                        |
| 2013/2014 💌                                                 |
| 2 (Dua)                                                     |
| 4 April 💌 - 2014 💌                                          |
| 1 Satu 💽 (Kelas 7 pilih kelas 1, kelas 10 pilih kelas 1)    |
|                                                             |
|                                                             |

Menulis Laporan Baru